3/25/2003

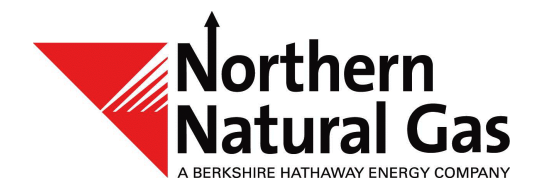

# Throughput Management System (TMS) Group Option User Manual

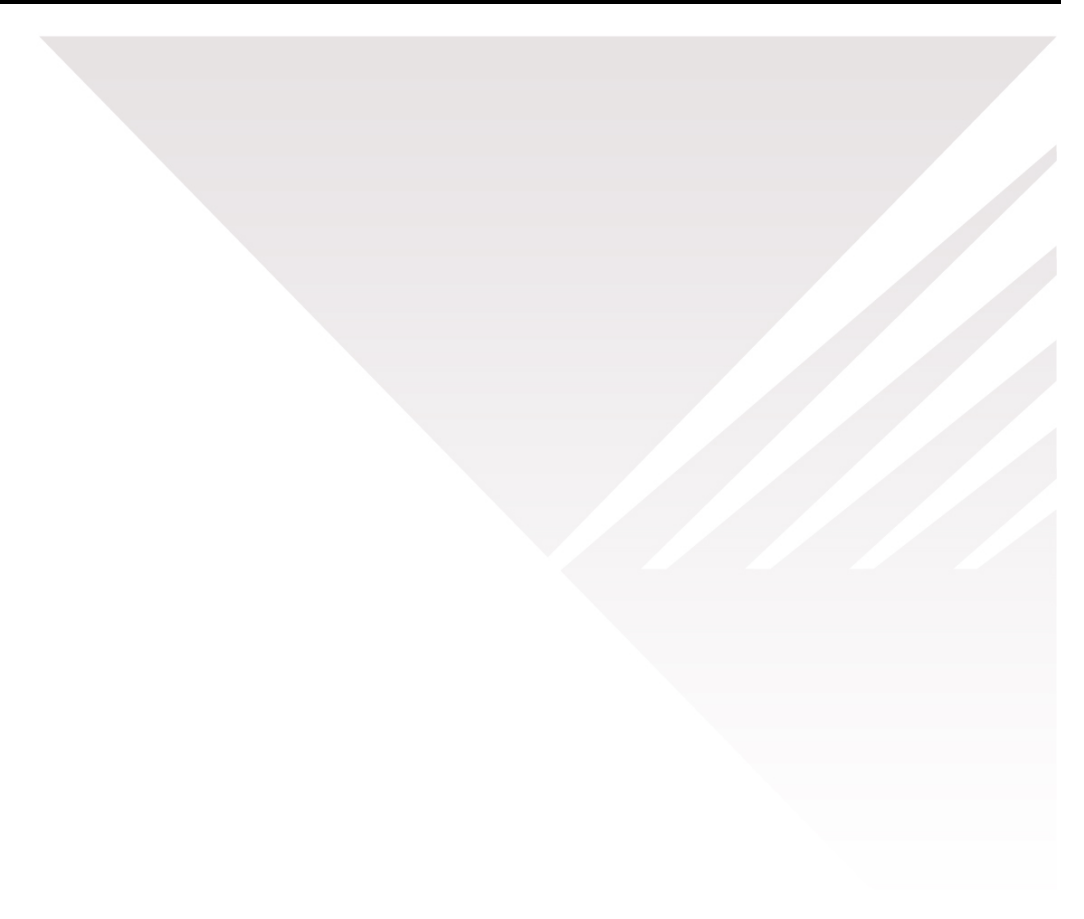

The Throughput Management System (TMS) *Group* function is available on the following screens: Nomination Maintenance, Nomination Reconciliation, Confirmation Maintenance, Scheduled Quantity, FDD Contract Balance, and IDD/PNR Contract Balance.

The purpose of the *Group* function is to allow you to group data by one or more column names; for example, *Beg Date* and/or *Rec Loc*. The system then subtotals the data based on your grouping selection. The more column heads you select, the more narrow your grouping. The instructions for using the *group* function are the same for all the screens. Thus, we have used the Nomination Maintenance screen in the instructions below.

- 1. Open a contract using the desired TMS screen on which you want to group data (Figure 1).
- 2. Right mouse click in the Matrix area of the screen.

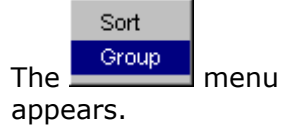

 Drag your cursor over Group and left mouse click on it.

> The SubTotal Group Criteria View screen appears (Figure 2).

Gas Date: 10020300 solar Internet Statements at MOG K: BODD 11 (0 on the D Fuel Qtr Rec Up ID Der Lac Del Del Package Gry Rans D De O 22228 51111 46444 33333 11123 22123 33123 44123 11 345 22345 33345 44345 55345 06/01/0008 06/01/0008 06/01/0008 06/01/0008 22222 32223 41444 22222222222 203332223 4444444444 221 331 441 15,409 52,667 68123 17123 12/10/2000 Matrix Area. Right mouse click in this area to invoke the menu. E ele 6/02/2000 Tutals Recept City 305/200 Delivery Gig 291,004 nuel day 14,204

\*\* \* \* \$1 @ 2 \*\* B

E E

# Available Selected T Beg Date Cycle Del Loc Del Cty Del Rank Dn K Dn K Dn ID End Date Fuel Qty Group Close

### Figure 2. SubTotal Group Criteria View Screen

Left mouse click on the desired group option in the **Available** area of the screen.
 For example, *Beg Date*.
 A check mark will appear to the left of your selection (Figure 3).

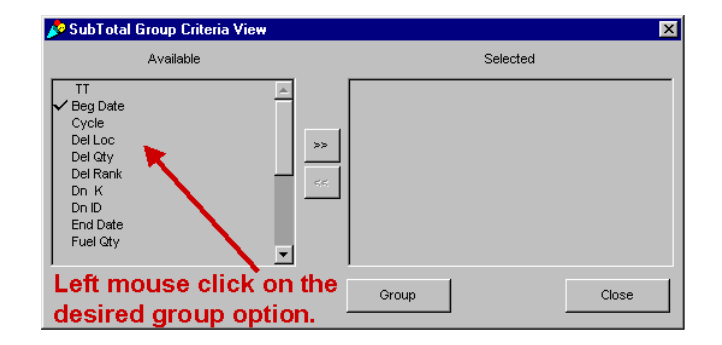

Figure 3. Select Group Option

## Figure 1. Nomination Maintenance Screen

- 5. Left mouse click on Solution in the selected column name will move to the **Selected** area of the screen (Figure 4). Select other column names if desired. Be aware of the order in which you move them from the **Available** area to the **Selected** area. The data will be grouped based on this order.
- If you change your mind and do not want to group on one of the heading names you have selected, click on it in the **Selected** area. A check mark will appear beside it.
- Click to return the column name to the Available area (Figure 5).
- 8. After selecting all the column names on which you want to group, click

Group

(Figure 4). You are returned to the Nomination Maintenance screen. The data is grouped according to the criteria you selected, and the quantities are subtotaled (Figure 6).

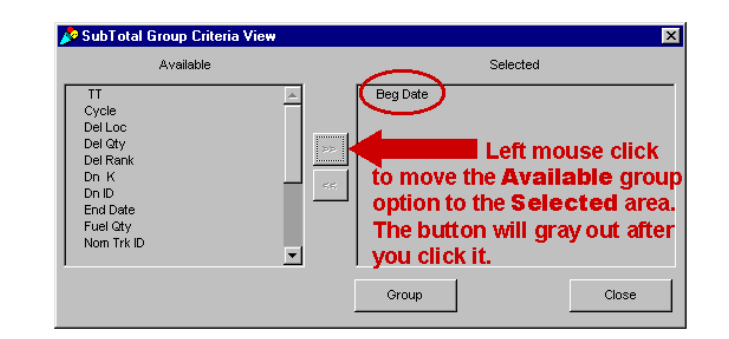

Figure 4. Move Option to Selected Area

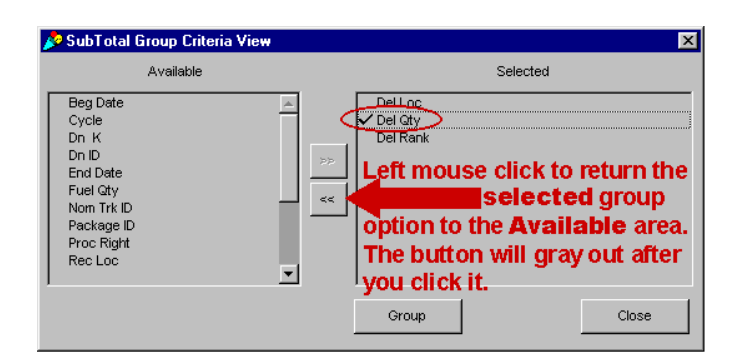

### Figure 5. Return Option to Available Area

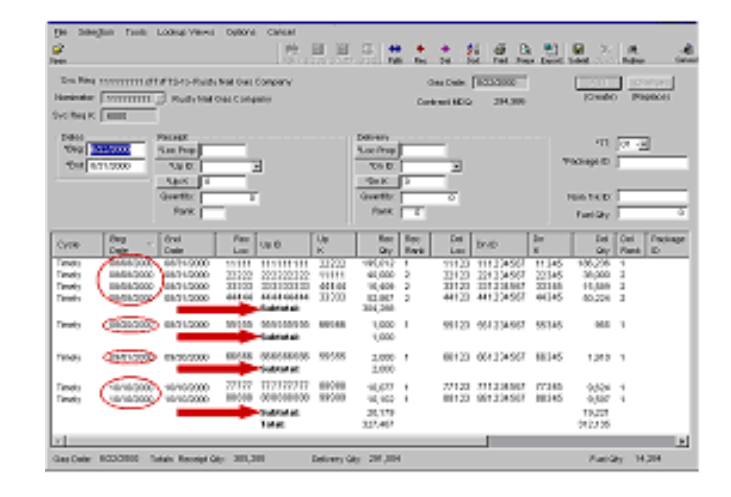

Figure 6. Subtotal by Group

Notice how the grouping results differ between Figure 6 where only **Beg Date** was selected for the group and Figure 7 where **Beg Date** was the first selection and **Rec Loc** was the second selection.

| Sivo Reg<br>kominator:<br>Ivo Reg K                      | 6000                                                                                           | Rusty Nat                                                                                      | Nal Gao<br>Gas Conu                                         | Company<br>ang                                                                                                    |                                                              |                                                                                                    | Ceri                  | bas Date:<br>tract MDQ                                      | 8/22/2008                                                                               |                                                             | Create<br>(Create                                                                                                    |                       | (estace) |
|----------------------------------------------------------|------------------------------------------------------------------------------------------------|------------------------------------------------------------------------------------------------|-------------------------------------------------------------|----------------------------------------------------------------------------------------------------|--------------------------------------------------------------|----------------------------------------------------------------------------------------------------|-----------------------|-------------------------------------------------------------|-----------------------------------------------------------------------------------------|-------------------------------------------------------------|----------------------------------------------------------------------------------------------------|-----------------------|----------|
| Dates<br>Hegi (3<br>Tint (4                              | 01/2000                                                                                        | Receipt<br>fLoc Prop<br>fUp D:                                                                 | =                                                           | 3                                                                                                    |                                                              | Delivery<br>*Lac Prop<br>*Dn D:                                                                                              |                       | 2                                                           |                                                                                         |                                                             | +TT:<br>Package IX                                                                                                    | 01 -                  | 2        |
| st Gr                                                    | ouping                                                                                         | Quertity:<br>Rank:                                                                             | -                                                           | 2nd Gr                                                                                                    | oupi                                                         | guerety.<br>Paric                                                                                                    |                       | 0                                                           |                                                                                         |                                                             | Nom Trk ID:<br>Fuel Gity:                                                                                                    | E                     |          |
| Cycle                                                    | Deg                                                                                            | End<br>Date                                                                                    | Rec                                                         | Up D                                                                                                    | Up<br>K                                                      | Rec<br>Ofv                                                                                                    | Rec<br>Bank           | Del<br>Loc                                                  | De D                                                                                    | De<br>K                                                     | Del                                                                                                    | Del<br>Rori           | Pack     |
|                                                          |                                                                                                |                                                                                                |                                                             |                                                                                                    |                                                              |                                                                                                    |                       |                                                             |                                                                                         |                                                             |                                                                                                    |                       |          |
| Timely                                                   | 00/08/0300                                                                                     | 05/51/2900                                                                                     | 11111                                                       | 1111111111<br>Subletat                                                                                                    | 22222                                                        | 195,012<br>195,012                                                                                                    | 1                     | 10123                                                       | 111234567                                                                               | 11345                                                       | 186,236                                                                                                    | 1                     |          |
| Timely<br>Timely                                         | 00028030                                                                                       | 05/51/2900                                                                                     | 11111<br>22222                                              | 111111111<br>Subtotati<br>222222222<br>Subtotati                                                                                                    | 222222                                                       | 195,012<br>195,012<br>40,000<br>40,000                                                                                       | 2                     | 10123<br>22123                                              | 111234567<br>221234567                                                                  | 11345<br>22345                                              | 186,238<br>196,238<br>38,000<br>38,000                                                                                                    | 1                     |          |
| Timety<br>Timety<br>Timety                               | 06/08/0300<br>06/08/0300<br>06/08/0300                                                         | 08/01/2000<br>08/01/2000<br>08/01/2000                                                         | 11111<br>22222<br>33338                                     | 111111111<br>Subtotati<br>222222222<br>Subtotati<br>333333333<br>Subtotati                                                                                                    | 22222<br>11111<br>44444                                      | 195,012<br>195,012<br>40,000<br>40,000<br>16,409<br>10,409                                                                   | 1<br>2<br>2           | 11123<br>22123<br>33123                                     | 111234587<br>221234587<br>221234587                                                     | 11245<br>22345<br>20345                                     | 186,238<br>186,238<br>38,000<br>38,000<br>16,688<br>15,509                                                                                | 2                     |          |
| Timety<br>Timety<br>Timety<br>Timety                     | 000080930                                                                                      | 06/31/2300<br>06/31/2300<br>06/31/2300                                                         | 11111<br>22222<br>33333<br>44444                            | 1111111111<br>Subtotali<br>222222222<br>Subtotali<br>333333333<br>Subtotali<br>410444444<br>Subtotali                                                                                 | 22222<br>111 11<br>44444<br>33333                            | 195,012<br>195,012<br>40,000<br>16,409<br>16,409<br>52,857<br>52,857                                                         | 1<br>2<br>2<br>2      | 11123<br>22129<br>33123<br>44123                            | 111234567<br>221234567<br>221234567<br>441234567                                        | 11245<br>22345<br>20345<br>44245                            | 186,238<br>196,238<br>38,000<br>38,000<br>16,938<br>15,539<br>50,224<br>50,224                                                            | 1 2 2 2 2             |          |
| Timety<br>Timety<br>Timety<br>Timety<br>Timety           | 08/08/2000<br>08/08/2000<br>08/08/2000<br>08/08/2000<br>08/08/2000                             | 08/31/2000<br>08/31/2000<br>08/31/2000<br>08/31/2000<br>08/31/2000                             | 11111<br>22222<br>33333<br>44444<br>55555                   | Subtotal<br>222222222<br>Subtotal<br>30333333<br>Subtotal<br>41644444<br>Subtotal<br>Subtotal<br>Subtotal                                                                             | 22222<br>11111<br>44444<br>33333<br>86555                    | 195,012<br>195,012<br>40,000<br>40,000<br>16,409<br>16,409<br>52,867<br>52,867<br>1,000                                      | 1<br>2<br>2<br>2<br>1 | 11123<br>22123<br>33123<br>44123<br>55123                   | 111234567<br>221234567<br>201234567<br>441234567<br>561234567                           | 11245<br>22345<br>20345<br>44245<br>55345                   | 186,228<br>196,228<br>38,000<br>36,000<br>16,698<br>15,529<br>50,224<br>50,224<br>90,224<br>925<br>925                                    | 1<br>2<br>2<br>2<br>1 |          |
| Timely<br>Timely<br>Timely<br>Timely<br>Timely           | 08/08/2000<br>08/08/2000<br>08/08/2000<br>08/08/2000<br>08/08/2000<br>08/08/2000               | 08/31/2300<br>08/31/2300<br>08/31/2300<br>08/31/2300<br>08/31/2300<br>09/31/2300               | 11111<br>22222<br>33333<br>44444<br>55555<br>68666          | 11111111<br>Subtotat<br>222222222<br>Subtotat<br>33333333<br>Subtotat<br>40444444<br>Subtotat<br>95555555<br>Subtotat<br>95555555<br>Subtotat<br>955555555<br>Subtotat                | 22222<br>111111<br>44444<br>33333<br>86856<br>55555          | 195,012<br>195,012<br>40,000<br>40,000<br>16,409<br>52,867<br>62,867<br>1,000<br>1,000<br>2,000                              | 1 2 2 1 1 1           | 11122<br>22123<br>33123<br>44123<br>65123<br>66123          | 111234587<br>221234587<br>231234587<br>441234587<br>551234587<br>861234567              | 11245<br>22345<br>30345<br>44245<br>55345<br>66345          | 186,238<br>189,238<br>38,000<br>38,000<br>16,688<br>15,509<br>50,224<br>60,224<br>90,224<br>925<br>925<br>1,910<br>1,910                  | 1 2 2 1 1 1           |          |
| Timely<br>Timely<br>Timely<br>Timely<br>Timely<br>Timely | 08/08/2000<br>08/08/2000<br>08/08/2000<br>08/08/2000<br>08/08/2000<br>08/08/2000<br>18/18/2000 | 08/31/2300<br>08/31/2300<br>08/31/2300<br>08/31/2300<br>08/31/2300<br>08/31/2300<br>10/10/2000 | 11111<br>22222<br>33333<br>44444<br>55555<br>66666<br>77777 | 11111111<br>Subtotal<br>Subtotal<br>303303033<br>Subtotal<br>41444444<br>Subtotal<br>305505055<br>Subtotal<br>805505055<br>Subtotal<br>805505055<br>Subtotal<br>805505055<br>Subtotal | 22222<br>11111<br>44444<br>33333<br>66566<br>55555<br>800.00 | 195,012<br>195,012<br>40,000<br>40,000<br>16,409<br>52,867<br>52,967<br>1,000<br>1,000<br>2,000<br>2,000<br>10,077<br>10,077 | 1 2 2 2 1 1 1         | 11122<br>22123<br>33123<br>44123<br>65123<br>66123<br>77123 | 111234587<br>221234587<br>221234587<br>441234587<br>551234567<br>861234567<br>771234567 | 11245<br>22345<br>20245<br>44245<br>66245<br>66245<br>77345 | 198,238<br>198,238<br>38,000<br>38,000<br>16,589<br>15,529<br>50,224<br>90,224<br>925<br>925<br>1,910<br>1,910<br>1,910<br>1,910<br>1,910 | 1 2 2 2 1 1 1         | TEST     |

Figure 7. Selecting More than One Group

Following are examples of the Confirmation Maintenance, Nomination Reconciliation, and Scheduled Quantity screens that have had data grouped using the *Group* function.

| Confin         | notion  | Maintenanc                                                                                                    | ¢                 |               |                                                                                                    |             |       |              |                |            | P Cont                                                                                                    | innation | Haintenand    |                   |               |                              |               |                     |                |             |
|----------------|---------|----------------------------------------------------------------------------------------------------|-------------------|---------------|----------------------------------------------------------------------------------------------------|-------------|-------|--------------|----------------|------------|----------------------------------------------------------------------------------------------------|----------|---------------|-------------------|---------------|------------------------------|---------------|---------------------|----------------|-------------|
| Ele Sek        | ction   | Tools Optic                                                                                                    | na Cancel         |               |                                                                                                    |             |       |              |                |            | Die Si                                                                                                    | section  | Toole Optic   | ns Cancel         |               |                              |               |                     |                |             |
|                |         |                                                                                                    |                   |               | Lat Print Print Pil                                                                                             | n Euset Pre | I II  |              | X H            | Caroot     |                                                                                                    |          |               |                   |               | Dat Friet Frier              | förn Euret fr | II 🖽 👯              | X X            | A it        |
| Cont Reg       | TRAN    | SWESTERN P                                                                                                    | PELINE COMPAN     | v (007933047) |                                                                                                    |             |       |              |                |            | Conf Re                                                                                                    | q TRA    | NSWESTERN P   | PELINE COMPAN     | Y (007933047) | 3                            |               |                     |                |             |
| Cont Phy       | -       |                                                                                                    |                   |               | CLOS C.P. C.O                                                                                                   | 0A          |       |              | TT Shippe      | Non +      | Cont P                                                                                                    | ×        |               |                   |               | O Loc C D C                  | CEA           |                     | TT Sh          | ipper Nom   |
| 1              | 10000   |                                                                                                    | Trank 1           | -             |                                                                                                    |             |       |              |                |            | and the                                                                                                    |          | 0000 0.00     | Terely            | 7             |                              |               |                     | Carlo Line     | confirmed 1 |
| Gas Date       | 02302   | cyca                                                                                                    | cluses 7          | 1             | Loc Prop ]                                                                                                    |             |       |              | niter [ Uncons | autrea T   | Unit Die                                                                                                    | w locza  | cooo cyca     | el mey +          | -             | FOC MOR I                    |               |                     | seector.       | commo ;     |
| Beg Date       |         | Loc Prop:                                                                                                    | 0                 | -             | K Fla:                                                                                                    |             | Nom   | aty          |                |            | Beg De                                                                                                    | te.      | Loc Prop.     |                   | -             | K Flox                       |               | Non Qty:            |                | 1           |
| -              | -       | Loc Name                                                                                                    | <u></u>           |               | Up Do D                                                                                                    |             | Selve | -tot-        |                |            | _                                                                                                    |          | Loc Name      |                   |               | UNDER                        |               | Scheri Oty          |                |             |
| and the second |         | 004                                                                                                    |                   | -             |                                                                                                    |             | 1000  |              |                |            | Fred Fred                                                                                                    | 100      | CRA           |                   | 1.5           | INTO P                       |               | Contract            |                | - 1         |
| Distant        | <u></u> | UDA                                                                                                    | 1                 |               | openic                                                                                                    |             | Core  | uny:         |                |            | 0.000                                                                                                    | ua       | COR           |                   |               |                              |               | CONTRACT            |                | Q           |
|                |         | Svc Rep.                                                                                                    | <u>19</u>         |               | Svc Req ID:                                                                                                    |             | RR    | 1994         |                | 1          | 1. Contraction 1. Contraction 1. Contractio 1. Contraction 1. Contraction 1. Contraction 1. Cont |          | SVO Nep       |                   |               | Svc Reg Dr                   |               | RR                  | tene.          |             |
|                |         | Conf Trik ID:                                                                                                  |                   | - 2           | Svc Req K                                                                                                    |             | Sour  | ce:          |                |            |                                                                                                    |          | Cont Trk ID.  |                   |               | Sive Reg K.                  |               | Source:             |                |             |
| Loc T          | K Filo  | Up.On ID                                                                                                    | Up/Dn H.          | Svc Req K     | Service Requester Name                                                                                          | Non         | Cont  | Sched        | RR             | End Date - | Loc T                                                                                                    | K Flo    | Up.On ID      | Lip/Dn K          | Svc Req K     | Service Requester Name       | Non<br>Qh/    | Conf Sch<br>Oty Oty | ed RR          | End Date    |
| 8516           | 0       | 157445536                                                                                                    | 02803851214       | 25505         | AGAVE ENERGY CO.                                                                                                | -12,838     |       | -12,838      | 0              | 3/25/2000  | 111111                                                                                                    | 0        | 444444444     | 111222222222      | 22000         | ADC QAS CO.                  | 42,000        | .42                 | 200            | 00/05/2000  |
| 60749          | D       | 161446109                                                                                                    | 22010             | 26606         | AGAVE ENERGY CO.                                                                                                | -721        |       | -721         | 0              | 1/25/2000  |                                                                                                    |          |               |                   |               | Sublotal:                    | 12,008        | .12                 | 103            |             |
| 500168         | D       | 148127883                                                                                                    | 73                | 26606         | AGAVE ENERGY CO.                                                                                                | -9,279      |       | -9,279       | 0              | 125/2000   | 2222222                                                                                                    | D        | 222111111     | 33322222222       | 33000         | ABC GAS CO.                  | -6,000        | -6,                 | 000            | 08/25/2000  |
| 500168         | D       | 361439698                                                                                                    | 2128              | 26606         | AGAVE ENERGY CO.                                                                                                | -15,000     |       | -15,000      | 0              | 8/25/2000  |                                                                                                    |          | -             | *********         | 22220         | Subtotat:                    | -5,000        | -                   | 100            | 00000000    |
| 500515         | D       | 157445536                                                                                                    | VMO27             | 26606         | AGAVE ENERGY CO.                                                                                                | 0           |       | 0            | 0              | 125/2000   | 3333333                                                                                                    |          | 444111111     | 555222222222      | 33000         | 490 045 00                   | 750           |                     | 140            | 08/25/2000  |
| 500515         | P.      | 157445536                                                                                                    | PLE00011          | 26606         | AGAVE ENERGY CO.                                                                                                | -2,162      |       | -2,162       | 0              | 3/25/2000  |                                                                                                    |          |               | ····              | Press         | Subtotat:                    | 6,750         | 5.                  | 150            |             |
| 500515         | D       | 157445536                                                                                                    | VMH027            | 29606         | AGAVE ENERGY CO.                                                                                                | 0           |       | 0            | 0              | 1/25/2000  | 444444                                                                                                    | D        | 555111111     | 66622222222       | 33000         | XYZ GAS CO.                  | -40,000       | - 40,               | 000            | 08/25/2000  |
| 500515         | 0       | 157445538                                                                                                    | PLE0011           | 26806         | AGAVE ENERGY CO.                                                                                                | 0           |       | 0            | 0              | \$72572000 | 446444                                                                                                    | 2        | 666111111     | 77722222222       | 40000         | XYZGASCO.                    | -10,000       | - 10,               | 000            | 00/25/2000  |
| 500533         | R       | 004320568                                                                                                    | 125391            | 25980         | ENROR ENERGY SERVICES, INC.                                                                                     | 5,700       |       | 5,706        |                | 0252000    | 444444                                                                                                    | 6        | 000111111     | 999222222222      | 40000         | XYZGASCO.                    | -8,000        |                     | 000            | 08/25/2000  |
| 500540         | 0       | 004328568                                                                                                    | 9K35              | 25980         | ENROR EDERGY SERVICES, INC.                                                                                     | -5,692      |       | -5,892       |                | 02522000   |                                                                                                    |          |               | OPPERERRER        | 40,000        | Subtotal:                    | -54,000       | -54                 | 909            | 100202000   |
| 000633         | a (     | 1487989370                                                                                                    | 122246            | 100001        | DUNE ENERGY TRADING AND M                                                                                       | -39,900     | 0     | -39,900      |                | 01000      | 555555                                                                                                    | D        | 3333330000    | 444477777777      | 77000         | 201 GAS CO.                  | 6,000         | 6.                  | 000            | 08/31/2000  |
| 600622         |         | 149209030                                                                                                    | 1220228           | 20001         | DUNE ENERGY TRADEG AND M                                                                                        | 0,124       |       | 0,124        | ő              | 01/2000    | and the second                                                                                                    | 1.23     |               |                   |               | Subtotal:                    | 6,000         | 6,                  | 990            |             |
| 5000034        | 0       | 947436333                                                                                                    | 121721            | 20248         | DURE ENERGY TRADING AND M                                                                                       | 0           |       | 0            | 0              | 1/21/2000  | 000000                                                                                                    | D        | 9999777777    | 44444666666       | 66000         | GOP GAS CO.                  | 5,000         | 6                   | 100            | 00/01/2000  |
| 500533         | R       | 1111111111                                                                                                    | 195674            | 24954         | NORTHWEST PIPELINE CORPOR                                                                                       | 2.303       |       | 2.303        | o o            | 3/31/2000  | 7777777                                                                                                    | D        | 999777777     | 4444555555        | 55000         | ROT GAS CO.                  | 15,000        | 15                  | 300            | 08/91/2000  |
| 500533         | R       | 824670478                                                                                                    | 125372            | 24925         | VALUAMS ENERGY MARKETING                                                                                        | 15,000      |       | 15.000       | 0              | 3/01/2000  | 777777                                                                                                    | Ď        | 0000666666    | 4444443333        | 44000         | NOT GAS CO.                  | 10,000        | 10,                 | 000            | 08/01/2000  |
| 500533         | R       | 1111111111                                                                                                    | 122735            | 24954         | NORTHWEST PIPELINE CORPOR                                                                                       | 9,500       |       | 9,500        | 0              | 101/2000   |                                                                                                    |          |               |                   |               | Subtotat:                    | 25,000        | 25,                 | 900            |             |
| 500533         | R       | 245947996                                                                                                    | 100157            | 27316         | SOUTHERN COMPANY ENERGY                                                                                         | 10.025      |       | 10.025       | 0              | 3/31/2000  |                                                                                                    |          |               |                   |               | TORNE                        | -30,250       | -30,3               | 96             |             |
| 500533         | R       | 248947996                                                                                                    | 100157            | 27317         | SOUTHERN COMPANY ENERGY                                                                                         | 22,821      |       | 22,821       | 0              | 3/31/2000  |                                                                                                    |          |               |                   |               |                              |               |                     |                |             |
| and products   |         | a series de la companya de la companya de la companya de la companya de la companya de la companya de la compa |                   | 0.000         | and an end of the second second second second second second second second second second second second second se | 10120100    |       |              |                | •          | -40 s                                                                                                    | _        |               |                   |               |                              |               |                     |                |             |
| Notes Set      | ndede i | muntities at                                                                                                   | e not final until | end of ose d  | Inc. Not Total New Chir 603 007                                                                                 | Cars (20.)  |       | COLUMN       | L. 605 600     |            | Hote: S                                                                                                    | hedule   | quantities as | e not final until | end of gas di | W Net Total Nors Oty -693.69 | 7 Cont Ob     | 5.00                | ad Otv .895.6  | 88          |
| Den Ser        |         | down open and                                                                                                  | e nov mill unu    | and of ges o  | war room nom day seasper                                                                                        | worm say.   |       | - actived of | 17             |            |                                                                                                    |          |               |                   |               |                              | all some and  |                     | and the second |             |

Figure 8. Confirmation Maintenance Screen Grouped on End Date

Figure 9. Confirmation Maintenance Screen Grouped on End Date and Location

|               |           |              |          |          |        |            |               | 2        | t Gr    | Da Bi<br>Palem Erport P | it.          | -    |
|---------------|-----------|--------------|----------|----------|--------|------------|---------------|----------|---------|-------------------------|--------------|------|
| TSP:          | NORTHERN  | INATURAL GAS | COMPANY  | (111112) | (22)   |            |               |          |         |                         |              |      |
| Ges Dete:     | 8/23/2000 | Cycle: Intr  | aday 1   |          | -      | View.      | Nom/Cont Exce | ptions 2 | -       |                         |              |      |
| Evro Filma ID | 1         | 11 ABC XY    | C GAS CO |          | 1000   | Svc Reg K  | Al Contracts  | 3        | Loc 7   | I Locations             | 2            | F.   |
| Svc Reg       | Loc       | Loc Name     | K        | Nom      | UpiDn  | Up/Dn      | Rec.Del       | Nom      | Rec/Del | Conf                    | Sched<br>Otv | - In |
| 111111        | 30000     | ABC CO.      | D        | 042      | 111111 | 100000000  |               | 842      |         | 842                     |              | 1    |
|               |           | Subtotal:    |          | 842      |        |            | 0             | 842      | 0       | 842                     | 0            | 1    |
| 222222        | 40000     | ABC/TOP      | R        | 20,000   | AAAAA  | 111111111  |               | 20,000   |         | 20,000                  |              |      |
| 222222        | 40001     | ABOXYZ       | D        | 45,831   | XXXX   | 7777777777 |               | 45,931   |         | 45,931                  |              |      |
| 222222        | 40002     | ABCINIL      | R        | 16,000   | ZZZ    | 777777777  |               | 16,000   |         | 16,000                  |              |      |
| 222222        | 40002     | ABCINIL      | 8        | 10,000   | RRR-RR | 377777777  |               | 10,000   |         | 10,000                  |              |      |
|               |           | Subtotat     |          | 91,931   |        |            | 0             | 91,931   | 0       | 91,931                  | 0            |      |
| 333333        | 50000     | ABC TR/D     | R        | 15,000   | 12345  | 100000001  | 10,000        | 5,000    |         | 0                       |              |      |
| 333333        | 50000     | ABC TR/D     | R        | 25,788   | 23458  | 200000002  | 3,214         | 22,574   |         | 0                       |              |      |
| 333333        | 50000     | ABC TR/D     | D        | 10,000   | 34567  | 300000003  |               | 10,000   |         | 10,000                  |              |      |
| 333333        | 50000     | ABC TRID     | D        | 10,000   | 45878  | 400000004  |               | 10,000   |         | 10,000                  |              |      |
| 333333        | 50000     | ABC TR/D     | P        | 50,000   | 56789  | 500000005  | 25,000        | 25,000   |         | 0                       |              |      |
| 333333        | 50000     | ABC TR/D     | D        | 5,000    | 67090  | 60000006   |               | 5,000    |         | 5,000                   |              |      |
|               |           | Subtotat     |          | 115,788  |        |            | 38,214        | 77,574   | 0       | 25,000                  | 0            |      |
| 444444        | 444444    | ABC/DOG      | R        | 10,000   | BROM   | 123456709  |               | 10,000   |         | 10,000                  |              |      |
| 444444        | 444444    | GOODE COO    | R        | 5,000    | 10000  | 234567090  |               | 0        | 1,747   | 3,253                   |              |      |
| 444444        | 444444    | BITS CO      | R        | 62       | 20000  | 333334444  |               | 0        | 61      | .9                      |              |      |
| 444444        | 444444    | RRR CO       | R        | 3,286    | 20000  | 333334444  |               | 3,286    |         | 3,286                   |              |      |
| 444444        | 444444    | MMM CO       | R        | 906      | 20000  | 333334444  |               | 0        | \$30    | -24                     |              |      |
| 444444        | 444444    | ZZZ COUN     | R        | 1,061    | 20000  | 333334444  |               | 0        | 855     | 206                     |              |      |
| 444444        | 446664    | ZZZ COUN     | R        | \$20     | 3000   | 444445555  |               | \$20     |         | 520                     |              |      |
|               |           | Subtotel:    |          | 20,825   |        |            | 0             | 13,806   | 3,503   | 17,232                  | 0            |      |
|               |           | Total:       |          | 229,306  |        |            | 38,214        | 184,153  | 3,593   | 135,005                 | 0            |      |
|               |           |              |          |          |        |            |               |          |         |                         |              | ļ    |
| 1             |           |              |          |          |        |            |               |          | 100     |                         |              | ê    |

| Figure 10. | Nomination | Reconciliation |
|------------|------------|----------------|
| Screen     | Grouped on | Svc Req K      |

|            |           |              |         |          |         |            |               |        | El OF   | Ca Palese Expert Fie | t.      |
|------------|-----------|--------------|---------|----------|---------|------------|---------------|--------|---------|----------------------|---------|
| TSP:       | NORTHERN  | INATURAL GAS | COMPANY | (1111122 | 22) .   |            |               |        |         |                      |         |
| Ges Dete:  | 8/23/2000 | Cycle: Intr  | aday 1  |          | -       | View.      | Nom/Cont Exce | ptions |         |                      |         |
| Svo Reg ID | 1         | 11 ABC XYZ   | GASCO   | )        |         | Svc Req K  | All Contracts |        | Loc A   | Locations            | 2       |
| Svc Reg -  | In        | Loc blance   | K       | Nom      | Up/Dn   | Up/Dn      | Rec.Def       | Nom    | ReciDel | Conf                 | Sched   |
| 111111     | 30000     | ABC CO.      | 0       | 042      | 1111111 | 100000000  | 19410         | 042    | WHI!    | 042                  | - Ser y |
|            | 30000     | Subtotal:    | 0       | 642      |         | 1000000000 | 0             | 842    | 0       | 842                  | 0       |
| 222222     | 40000     | ABC/TOP      | R       | 10,000   | AAAAA   | 777777777  |               | 10.000 |         | 10.000               |         |
|            |           | Subtotal:    |         | 10,000   |         |            | 0             | 10,000 | 0       | 10,000               | 0       |
| 222222     | 40001     | ABCOXYZ      | R       | 16,000   | XXXX    | 777777777  |               | 16,000 |         | 16,000               |         |
|            |           | Subtotal:    |         | 16,000   |         |            | 0             | 16,000 | 0       | 16,000               | 0       |
| 222222     | 40002     | ABCINIL      | R       | 20,000   | 777     | 7177777777 |               | 20,000 |         | 20,000               |         |
|            |           | Subtotal:    |         | 20,000   |         |            | 0             | 20,000 | 0       | 20,000               | 0       |
| 222222     | 40002     | ABCINIL      | D       | 45,931   | RRR-RR  | 777777777  |               | 45,931 |         | 45,931               |         |
|            |           | Subtotal:    |         | 45,901   |         |            | 0             | 45,901 | 0       | 45,901               | 0       |
| 330333     | 50000     | ABC TR/D     | R       | 15,000   | 12345   | 100000001  | 10,000        | 5,000  |         | 0                    |         |
| 333333     | 50000     | ABC TR/D     | D       | 5,000    | 23466   | 200000002  |               | \$,000 |         | 5,000                |         |
|            |           | Subtotal:    |         | 20,000   |         |            | 10,000        | 10,000 | 0       | 5,000                | 0       |
| 333333     | 50000     | ABC TR/D     | D       | 10,000   | 34567   | 30000003   |               | 10,000 |         | 10,000               |         |
| 333333     | 50000     | ABC TR/D     | D       | 10,000   | 45678   | 400000004  |               | 10,000 |         | 10,000               |         |
|            |           | Subtotal:    |         | 20,000   |         |            | 0             | 20,000 | 0       | 20,000               | 0       |
| 333333     | 50000     | ABC TR/D     | R       | 25,788   | 56789   | 500000005  | 3,214         | 22,574 |         | 0                    |         |
|            |           | Subtotal:    |         | 25,788   |         |            | 3,214         | 22,574 | 0       | 0                    | 0       |
| 333333     | 50000     | ABC TR/D     | D       | 50,000   | 67890   | 60000006   | 25,000        | 25,000 |         | 0                    |         |
|            |           | SUDTODA:     | 2       | 50,000   |         |            | 25,000        | 25,000 | 0       | 0                    | 0       |
| 444444     | 444444    | ABCIDOG      | R       | 52       | BROM    | 123456789  |               | 0      | 61      | -9                   |         |
| 444444     | 444444    | GOODE COO    | R       | 906      | 10000   | 214567650  |               | 0      | 930     | -24                  |         |
| 446666     | 444444    | BIISCO       | R       | \$,000   | 20000   | 333334444  |               | 0      | 1,747   | 3,253                |         |
| 444444     | 444444    | Marce CO     | R       | 1,061    | 20000   | 333334444  |               | 0      | 865     | 206                  | 1.1     |
|            |           | Suptotal:    |         | 7,019    |         |            | 0             | 0      | 3,593   | 3,425                | 0       |
| 1          |           |              |         |          |         |            |               |        | 1       |                      |         |

Figure 11. Nomination Reconciliation Screen Grouped on Svc Req K and Nom Diff